| )。<br>       |
|--------------|
|              |
|              |
|              |
| <b>~</b>     |
| 💁 このページのトップへ |
| served.      |
|              |
|              |
|              |
|              |

| 9            | Ô | 🗖 📢 介護サービス情報報告システム パス                                                                     | □ ×                                                                                                    |                                  |       |            | —         | ð    | ×        |
|--------------|---|-------------------------------------------------------------------------------------------|----------------------------------------------------------------------------------------------------|----------------------------------|-------|------------|-----------|------|----------|
| $\leftarrow$ | С | https://www.kaigokensaku.mł                                                               | lw.go.jp/houkoku/24/index.php                                                                                      | AN 🏠                             | (3 (≦ | œ          | ~~        |      | <b>*</b> |
|              |   | 介護サービス情報                                                                                  | 服告システム                                                                                                    | <ul> <li><u>お問合せ先</u></li> </ul> | 111 € | <u>ご利用</u> | <u>条件</u> |      |          |
|              |   | バスワードリセット申請                                                                               |                                                                                                    |                                  |       |            |           |      |          |
|              |   | バスワードリセットを申請します。<br>ログインIDとサービス名を入力して「リセ<br>登録されたメールアドレス宛にバスワー<br>メールの指示に従いリセット操作を進め      | ット申請」ボタンを押してください。<br>「リセットの案内メールが送信されますので、<br>てください。                                                               |                                  |       |            |           |      |          |
|              |   | ID(半角英数字)                                                                                 |                                                                                                    |                                  |       |            |           |      |          |
|              |   | サービス名                                                                                     | 「介護サービスコードを選択して下さい                                                                                                 |                                  | サービス  | ての頽        | 「新生活」     | 濯択   | ,        |
|              |   | ※予防サービスのみ単独で報告対象<br>③ <b>3</b>                                                            | となっている事業所の場合も、「サービス名」は同種の介護サービスを選択してログインしてください。<br>甲下 リセット申請 ログイン画面に戻る                                             |                                  |       |            |           |      |          |
|              |   | <ol> <li>リセット申請が完了</li> <li>受信したメールに記述</li> <li>新しいパスワードをご</li> <li>変更が完了し設定した</li> </ol> | すると申請完了画面に遷移し、別途登録済のメールアドレスにメー<br>載のリンクをクリックします。パスワード設定画面が表示されます<br>入力し「この内容で登録する」ボタンをクリックします。<br>ミパスワードでログインできます。 | -ルが送信さ<br>「。                     | れます。  |            |           |      | ]        |
|              | _ |                                                                                           |                                                                                                    |                                  |       |            | 🛛 A 👏     | ip 🥩 | CAPS 🗧   |

| 注意事項 |
|------|
|------|

| ▲手順5 事業所の                                             | D <u>連絡先</u>                                     |                                        | 担当者の連絡先を設定していない場合にはパスワード<br>のリセットメールが受け取れません。 |
|-------------------------------------------------------|--------------------------------------------------|----------------------------------------|-----------------------------------------------|
| ● <b>情報公表の担当者の</b> 〕<br>本システムで報告した調査<br>連絡先を入力する場合は、持 | 連絡先設定 任意<br>票の内容について、管轄の自治体な<br>旦当者氏名と電話番号を必ず入力し | いら連絡させていただく際の、事業<br>してください。            | 所の連絡先を記入してください。                               |
| ※「メールアドレス」「電話<br>なお、 <mark>連絡先の設定内容か</mark>           | 番号」は入力に誤りがあると、ごれ<br>が一般向けに公表されることはご              | 迷惑をおかけする原因となります<br><mark>ざいません。</mark> | す。登録前にお間違えがないか必ずご確認ください。                      |
| 担当者氏名                                                 |                                                  |                                        |                                               |
| メールアドレス                                               |                                                  |                                        |                                               |
| 電話番号                                                  |                                                  |                                        |                                               |
| 備考                                                    |                                                  |                                        |                                               |

 $\mathbf{T}$ 

災害発生時に連絡がつく電話番号等、災害発生時の連絡先として適切な内容を記載してください。 自治体が、災害発生時に迅速かつ的確に施設・事業所の被災状況について情報収集を行い、その結果を踏まえた必要な措置を講じることができるよう、